## Completing the CAFSNR Summer Session Contract in DocuSign

Complete one form for each instructor.

- 1) An **Authorized Department Representative** (Chair/Head/Director, Business Coordinator, Admin Staff) will start the form.
- 2) Open the <u>Summer Session Contract</u> (you may be required to login to DocuSign using your NDSU/Bison login information.)
- The Authorized Department Representative will fill in their name and email address, the instructor's name and email address, and the department business coordinator's name and email address.
- 4) Click "Begin Signing"

| Fill in the name and email for each signing role listed below.<br>Signers will receive an email inviting them to sign this docum<br>Please enter your name and email to begin the signing proce<br>Authorized Department Representative<br>(Chair/Head/Director, Business Coordinator, Adn<br>Staff) | ent.<br>ss. |
|----------------------------------------------------------------------------------------------------|-------------|
| Please enter your name and email to begin the signing proce<br>Authorized Department Representative<br>(Chair/Head/Director, Business Coordinator, Adn<br>Staff)                                                                                                    | ss.         |
| Authorized Department Representative<br>(Chair/Head/Director, Business Coordinator, Adn<br>Staff)                                                                                                    |             |
|                                                                                                    | in          |
| Your Name: *                                                                                                    |             |
| Full Name                                                                                                    |             |
| Your Email: *                                                                                                    |             |
| Email Address                                                                                                    |             |
|                                                                                                    |             |
| Instructor                                                                                                    |             |
|                                                                                                    |             |
| Full Name                                                                                                    |             |
| Full Name                                                                                                    |             |
| Full Name Email: * Email Address                                                                                                    |             |
| Full Name Email: * Email Address Department Business Coordinator                                                                                                    |             |
| Full Name Email: * Email Address Department Business Coordinator Name: *                                                                                                    |             |
| Full Name Email: * Email Address Department Business Coordinator Name: * Full Name                                                                                                    |             |
| Full Name Email: * Email Address Department Business Coordinator Name: * Full Name Email: *                                                                                                    |             |

- 5) The Authorized Department Representative will complete the "Assignment and Salary" section of the Summer Session Contract and click on the signature box at the bottom of the form to sign.
- 6) Click "Finish" at the top or bottom of the document to send it on to the Instructor at the email address already entered on the PowerForm Signer Information page.
- 7) The Instructor will complete the "Grants" section and click on the signature box at the bottom of the form to sign.
- 8) Click "Finish" at the top or bottom of the document to send it on to the next signer.

| By signing this contract, the instructor listed belo<br>(NDSU), subject to the terms and conditions outli                                                                                                    | w agrees to provide the following services ned.                                                                          | to North Dakota State University                                                                                                    |          |                    |
|----------------------------------------------------------------------------------------------------|----------------------------------------------------------------------------------------------------|----------------------------------------------------------------------------------------------------|----------|--------------------|
| ASSIGNMENT AND SALARY. (To be comple                                                                                                    | ted by Authorized Department Representativ                                                                               | re)                                                                                                    | 1        |                    |
| Instructor:                                                                                                    |                                                                                                    | Credit                                                                                                    |          | Authorized Depart  |
| (Course # & Title)                                                                                                    |                                                                                                    | Hours:                                                                                                    | ◀        | - Representative   |
| Start Date:                                                                                                    | End Date:                                                                                                    |                                                                                                    |          | completes this sec |
| satary: s                                                                                                    |                                                                                                    |                                                                                                    |          |                    |
| SALARY. Salary is subject to normal Social Sec<br>not be supplemented by health insurance benefits                                                                                                    | irity and other deductions, including retirem<br>sponsored by NDSU for those faculty not al                              | ient plans if applicable, but it shall<br>lready covered.                                                                             | l        |                    |
| CANCELLATION. This contract may be cance                                                                                                    | led under the following conditions:                                                                                      |                                                                                                    |          |                    |
| <ol> <li>In the event that moneys are determined by th<br/>the Dean or Provost may cancel this contract I</li> </ol>                                                                                                    | e University President to be inadequate to all<br>by giving written notice at least one month r                          | llow full Summer Session funding,<br>rior to the first day of the assigned                                                            |          |                    |
| responsibility.<br>2. Courses that do not meet the minimum enrol                                                                                                    | Iment requirement by Monday, two week                                                                                    | s prior to the beginning of your                                                                                                    |          |                    |
| session, are subject to cancellation. Minimu other courses (100.600 level) is 20 students. 4                                                                                                    | n summer enrollment for graduate courses<br>00/600 cross-listed courses: 20 students wit                                 | (700/800 level) is 8 students; all                                                                                                    |          |                    |
| as one and graduate students counting as two.                                                                                                    | by giving written notice to the College if                                                                               | aid written notice is given at least                                                                                                  |          |                    |
| <ol> <li>The facility memory may cancer uns contract<br/>one month prior to the first day of class. If wi<br/>Directory Chair (Und Directory and the Cal)</li> </ol>                                                                                                    | itten notice is given less than one month pr                                                                             | ior to the first day of the class, the                                                                                                |          |                    |
| Department Chait/Head/Director and the Col                                                                                                    | ege must agree to the cancellation.                                                                                      |                                                                                                    |          |                    |
| Payments will be distributed in accordance with th                                                                                                    | le Payroli Office schedule, based on the star                                                                            | t and end dates indicated above.                                                                                                    |          |                    |
| GRANTS. (To be completed by Instructor)                                                                                                    |                                                                                                    |                                                                                                    |          | Instructor complet |
| I plan to use grant funds for a portion of n                                                                                                    | y salary this summer.                                                                                                    |                                                                                                    | •        | _ this section.    |
| I do not plan to use grant funds for a porti<br>If you are planning to receive funds from a grant, you wi                                                                                                    | on of my salary this summer.<br>Il need to work with your Department Business C                                          | oordinator to ensure you are following                                                                                                |          |                    |
| all policies and procedures related to payment of grants                                                                                                    | so as not to conflict with payment for summer te                                                                         | eaching,                                                                                                    |          |                    |
| Provides any order at the sector and an order to a Structure of Structure 3 and                                                                                                    | ir duties as outlined in this Appointment are expected<br>ment, you agree to abide by this limit. It is very impo        | not to exceed an average of 130 hours per<br>rtant that any concerns with this limit and                                              |          |                    |
| month for the term of this contract. By accepting this Appoint                                                                                                    | ately brought to the attention of your supervisor, and y<br>ies, you agree to disclose, in writing, either at time of hi | you and your supervisor will address them<br>ire or hereafter, any employment with other<br>anditions and policies of NDSU may result |          |                    |
| Pacinity are surged to the three and regulations of valse). You<br>month for the term of this contract. By accepting this Appoin<br>your ability to perform your work within this limit are immed<br>promptly. In addition, to ensure compliance with ACA guidelin<br>North Dakota Liniversity System institution/entities or state o                                                                                                    | wernment agencies. A failure to abide by the terms, co                                                                   | and the pointers of the second press                                                                                                  | <u> </u> |                    |
| Faculty are subject to the nucles and regulations or FusEO. Two<br>month for the term of this contra-t. By accepting link Appoint<br>your ability to perform your work within this limit are immed<br>promptly. In addition, to ensure compliance with ACA guidelin<br>North Dakota University System institutions/entities or state g<br>in disciplinary action, up to and including termination of empl                                                                                                    | overnment agencies. A failure to abide by the terms, co<br>syment.                                                       |                                                                                                    |          | – Signatures       |
| Focusing are subject to the nucles and regulations of Yu.SO. You<br>month for the term of this contract. By accepting link Appoint<br>your ability to perform your work within this limit are immed<br>promptly. In addition, to ensure compliance with ACA guidelin<br>North Dakota University System institutions/entities or state g<br>in disciplinary action, up to and including termination of empl                                                                                                    | overnment agencies. A failure to abide by the terms, o<br>oyment.                                                        |                                                                                                    | -        | 0                  |
| Figure 2 and the state of the inters and regulations of Yu.SO. Two<br>month for the term of this contract. By accepting link Appoint<br>your ability to perform your work within this limit are immed<br>promptly. In addition, to ensure compliance with ACA guidelin<br>North Dakota University System institutions/entities of state g<br>in disciplinary action, up to and including termination of empl<br>Authorized Department Representative                                                                                                    | overnment agencies. A failure to abide by the terms, o syment.                                                           |                                                                                                    | •        |                    |
| Freminy are subject to the nules and regulations of PALSO. Twicks The<br>month for the term of this courts. All year cepting link Appoint<br>your ability to perform your work within this limit are immed<br>promptly. In addition, to ensure compliance with ACA guidelin<br>North Dakota University System institutions/entities of state g<br>in disciplinary action, up to and including termination of empl<br>Authorized Department Representative                                                                                                    | overment agencies. A failure to abide by the terms, o<br>syment.                                                         |                                                                                                    | •        |                    |
| Preuny are subject to the nucleonal regulations of PALSO. Twicks, The<br>month for the term of this courts, Ly accepting this Appoin<br>your ability to perform your work within this limit are immed<br>promptly. In addition, to ensure compliance with ACA guidelin<br>North Dakota University System institutions entities or state g<br>in disciplinary action, up to and including termination of empl<br>Authorized Department Representative<br>Associate Dean                                                                                                    | vernment agencies. A failure to abide by the terms, o syment.  Instructor  Vice President/Dean                           |                                                                                                    | 4        |                    |
| Paciny are subject to the nucleonal regulations of recision to recision to recision to recision of the contract. By accepting this Appoint your ability to perform your work within this limit are immed promptly. In addition, to ensure compliance with ACA guidelin North Dakota University System institutions entities or state g in disciplinary action, up to and including termination of emploated and the additional termination of the second state of the second state | verament agencies. A failure to abide by the terms, o<br>oyment.<br>Instructor<br>Vice President/Dean                    |                                                                                                    |          |                    |

- 9) The form is programmed to be sent to the Associate Dean and the Vice President/Dean for their signatures.
- After all signatures are complete, a Carbon Copy of the finished document will be sent to the Authorized Department Representative, Department Business Coordinator, Instructor, and Ag Budget.